## Microsoft 365サービス (Teams・OneDrive) [Teams] Macで会議中、パワーポイントの共有ができない

Teamsアプリをご利用の場合は、ブラウザ版のTeamsを試してみる。

Teamsアプリをご利用の場合は、以下の設定もご確認ください。

1. セキュリティ設定

アップルマーク システム環境設定 セキュリティとシステム環境設定 アクセシビリティ 鍵マークをクリックし、パスワード認証してロック解除

アクセシビリティの中の「Microsoft Teams」を選択

初めてTeamsで「共有」をクリックすると、システム環境設定で許可するように画面が表示 されます。

一度も「共有」したことがない場合は、アクセシビリティに「Microsoft Teams」が表示され ていない可能性があります。

## 2. 画面収録の設定

システム環境設定 セキュリティとシステム環境設定 画面収録 「Microsoft Teams」に チェックを入れる

以上の初期設定終了後

## 3.共有画面の選択

会議時「画面の共有」アイコンをクリック 「どの画面を共有するのか」の選択 「Power Point」ではなく、**「デスクトップ」共有を選択** 

「PowerPoint」の共有にすると、自分はスライドショーができているのですが、共有先では スライドショーになっていないので、お気をつけください。

一意的なソリューション ID: #1120 製作者: imc-helpdesk 最終更新: 2021-01-29 01:43